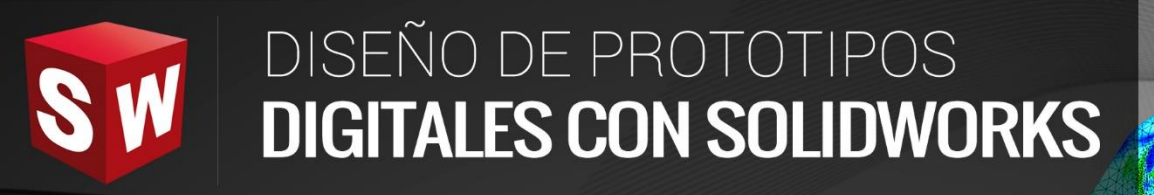

## AVANZADO

DASSAULT

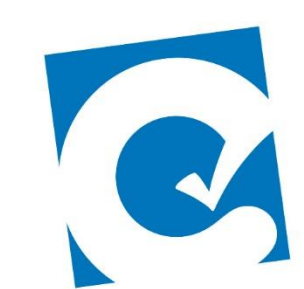

0

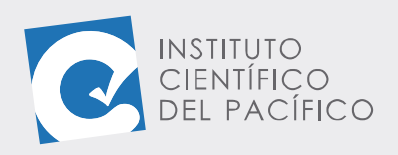

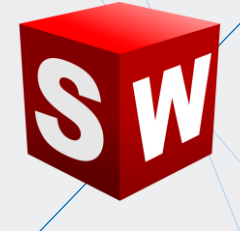

# **EJEMPLO 03:** CRECIÓN DE ANÁLISIS DE FLUJO EN UN ENSAMBLAJE

### OBJETIVO

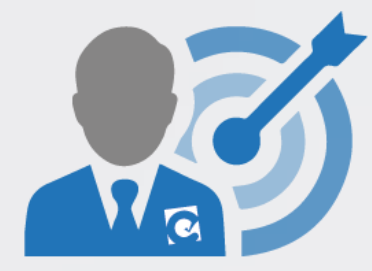

El objetivo principal del ejemplo es aprender a crear un análisis de flujo con **Flow Simulation.** 

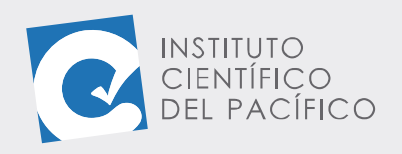

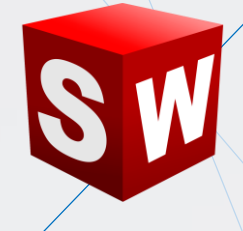

#### **PLANTEAMIENTO**

En este ejemplo se creará un archivo de simulación de flujo usando un ensamblaje predefinido. Se activará el complemento Flow Simulation y se creará en entorno de simulación de flujo en un separador centrífugo. Se inspeccionará velocidad máxima y mínima, así como la presión estática máxima.

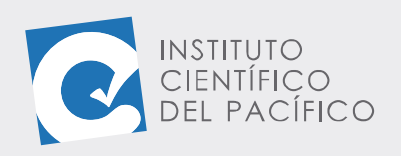

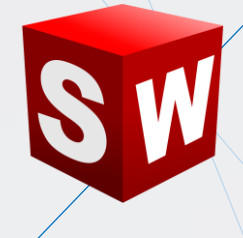

### DESARROLLO

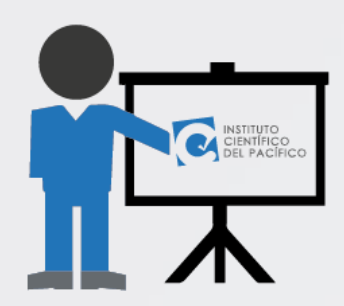

Empezar abriendo el **ensamblaje** llamado E3\_S5\_AVA\_E que está en la **data**.

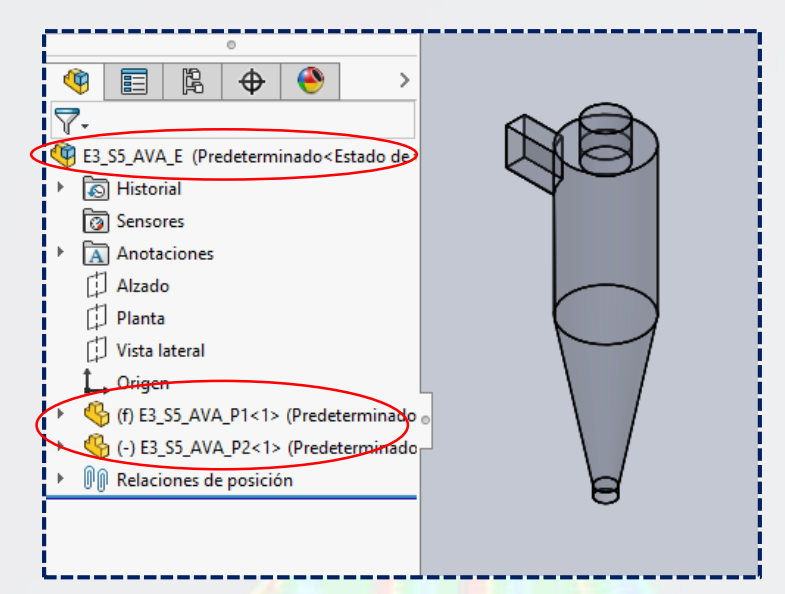

Antes de iniciar la simulación, es importarte asegurar que el conjunto ensamblado contenga un volumen cerrado; así que primero se deben crear las tapas delantera y posterior para delimitar el volumen de estudio. Por lo que, en la barra de herramientas, activar el ícono **Create Lids**.

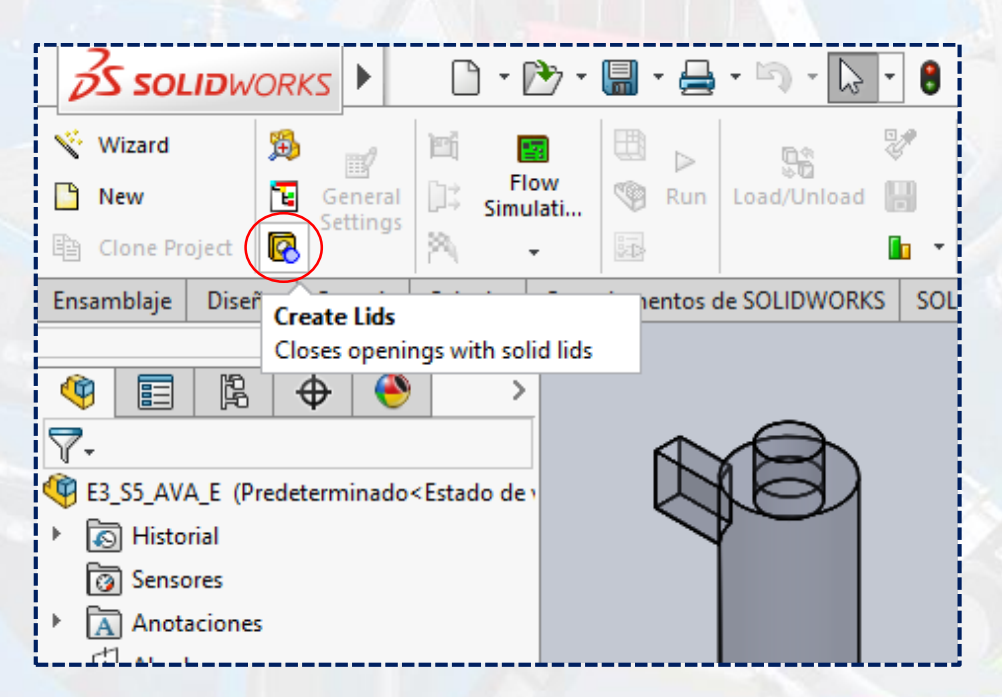

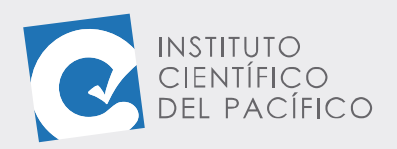

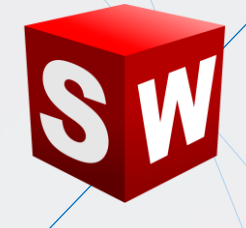

Seleccionar las caras planas o superficies de referencia donde el asistente de diseño generará la tapa correspondiente. Solidworks automáticamente genera el volumen de cierre en las cavidades del modelo; el espesor de las tapas es depreciable en relación con la longitud porque se acepta el espesor por defecto predefinido. Una vez definidas todas, dar **aceptar**.

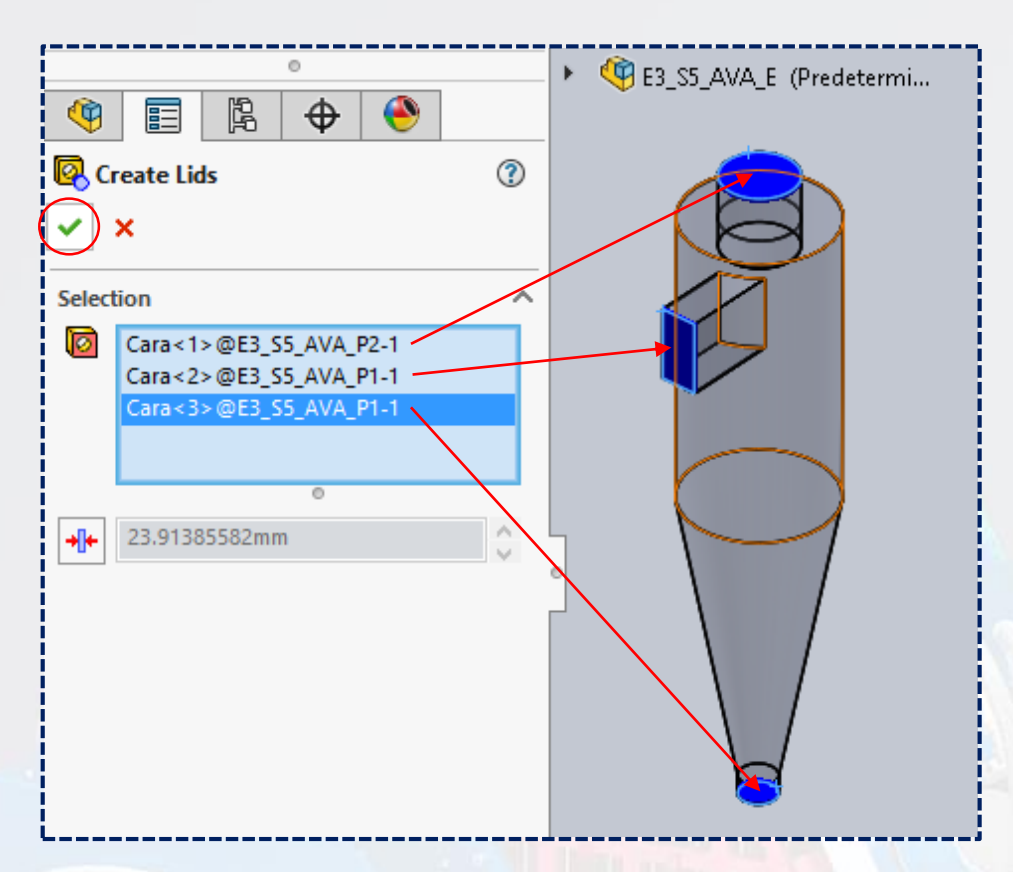

Determinado el volumen de control, dar clic a la opción **Wizard** en la barra de herramientas.

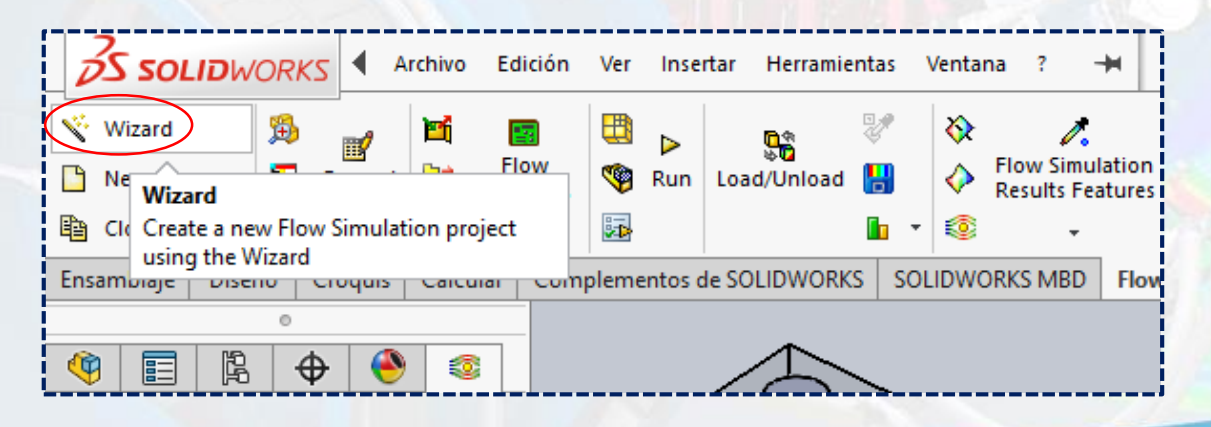

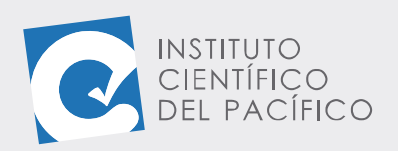

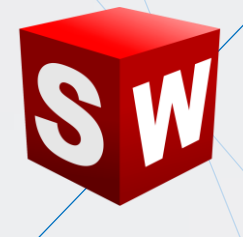

A lo que aparecerá una ventana nueva, en la cual, en **Project name**, escribir **Simulación ciclón** y dar clic en **Next**.

| Wizard - Project Name |                                                                         | ?    | $\times$ |
|-----------------------|-------------------------------------------------------------------------|------|----------|
| Wizard - Project Name | Project         Project name:       Simulación Ciclón         Comments: |      |          |
| Flow Trajectories     |                                                                         | Help | 8        |

Seleccionar las unidades en el sistema internacional y clic en Next.

| Unit system:<br>System Path C                                                               |                             |      |
|---------------------------------------------------------------------------------------------|-----------------------------|------|
| V M <sup>3</sup> System Path C                                                              |                             |      |
|                                                                                             | omment                      |      |
| CGS (cm-a-s) Pre-Defined C                                                                  | GS (cm-a-s)                 | ۱. I |
| FPS (ft-lb-s) Pre-Defined F                                                                 | PS (ft-lb-s)                |      |
| IP <del>S (in Ib-s)</del> Pre-Defined II                                                    | °S (in-lb-s)                |      |
| NMM (mm-g-s) Pre-Defined N                                                                  | MM (mm-g-s)                 |      |
| SI (m-kg-s) Pre-Defined S                                                                   | l (m-kg-s)                  |      |
| USA Pre-Defined L                                                                           | SA                          |      |
| Create new     Name:     NMM (mm-g-s) (m       Parameter     Unit     Decimals in redisplay | ults 1 SI unit<br>equals to | ^    |
|                                                                                             |                             |      |
| Pressure & stress MPa .123456                                                               | 1e-006                      |      |
| Velocity mm/s None                                                                          | 1000                        |      |
| Mass kg .123                                                                                | 1                           |      |
| Length mm None                                                                              | 1000                        |      |
| Temperature °C .12                                                                          | -273.15                     |      |
| Physical time s .123                                                                        | 1                           |      |
| Percentane % 12                                                                             | 1                           | Ť.   |

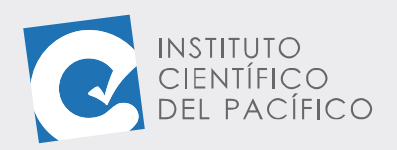

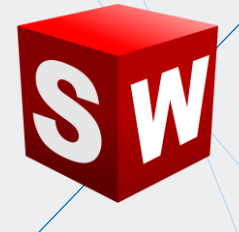

En el siguiente cuadro de diálogo, desactivar la opción excluir cavidades sin condiciones de flujo (exclude cavities whitout flow conditions) y cerciorarse que la opción tipo de análisis esté marcado en interno. Dar clic en Next.

| Wizard - Analysis Type |                                                                                          |                                                                                 | ?                 | ×   |
|------------------------|------------------------------------------------------------------------------------------|---------------------------------------------------------------------------------|-------------------|-----|
|                        | Analysis type<br>Conside<br>Conside<br>External                                          | er closed cavilies<br>xclude cavities without flow cor<br>xclude internal space | ditions           | 9 ( |
|                        | Physical Features<br>Heat conduction in solids<br>Radiation<br>Time-dependent<br>Gravity | Value                                                                           |                   |     |
|                        | Rotation                                                                                 |                                                                                 |                   |     |
|                        |                                                                                          |                                                                                 |                   |     |
|                        | Reference axis: X V                                                                      | D                                                                               | ependency<br>Help |     |

Ahora, expandir la categoría Gases, ubicar Air y dar clic a Add y Next.

| izard - Default Fluid |                     |                       |        | ?      | ×           |
|-----------------------|---------------------|-----------------------|--------|--------|-------------|
|                       | Fluids<br>Gases     | Path                  | ^      | New    | 8<br>  <br> |
|                       | Pre-Defined         |                       |        |        |             |
|                       | Acetone             | Pre-Defined           |        |        |             |
|                       | Air                 | Pre-Defined           |        |        |             |
|                       | Ammonia             | Pre-Defined           |        |        |             |
|                       | Argon               | Pre-Defined           |        |        |             |
|                       | Butane              | Pre-Defined           |        |        |             |
|                       | Carbon dioxide      | Pre-Defined           |        |        |             |
|                       | Chlorine            | Pre-Defined           |        |        |             |
|                       | Ethane              | Pre-Defined           | ~      | Add    |             |
| States of the         | Project Fluids      | Default Fluid         |        | Remove |             |
|                       |                     |                       |        |        |             |
|                       | Flow Characteristic | Value                 |        |        |             |
|                       | Flow type           | Laminar and Turbulent | $\sim$ |        |             |
| c                     |                     |                       |        |        | 0           |
|                       | ( D h               |                       |        | 11-1-  | 1           |

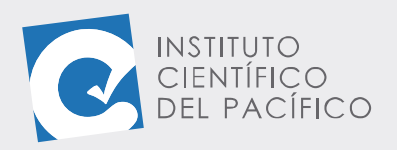

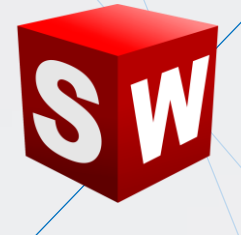

En los siguientes cuadros de diálogos se dejarán los parámetros por defecto, sin alterar. Dar clic en **Next**.

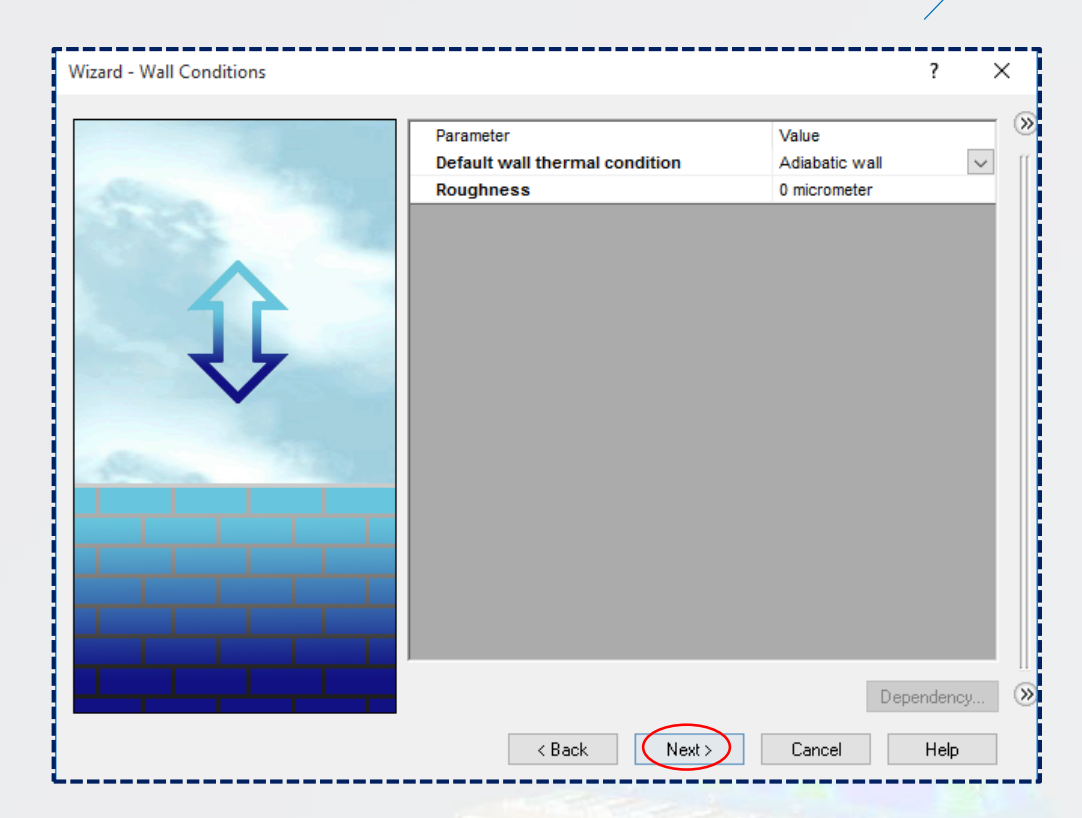

Y para terminar dar clic en Finish.

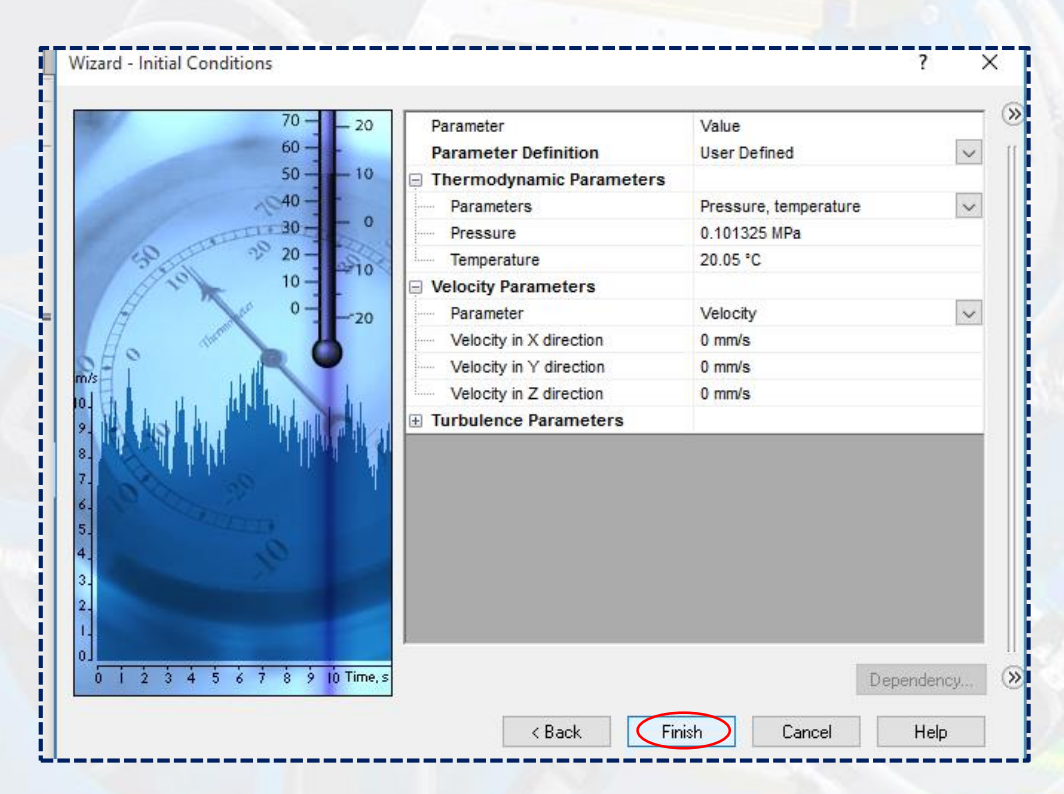

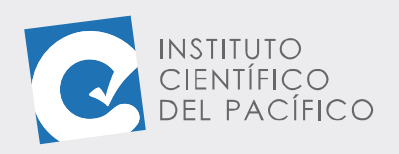

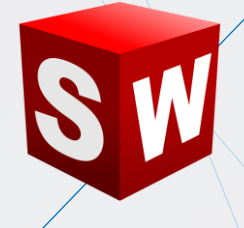

Por lo que se generará el volumen de control.

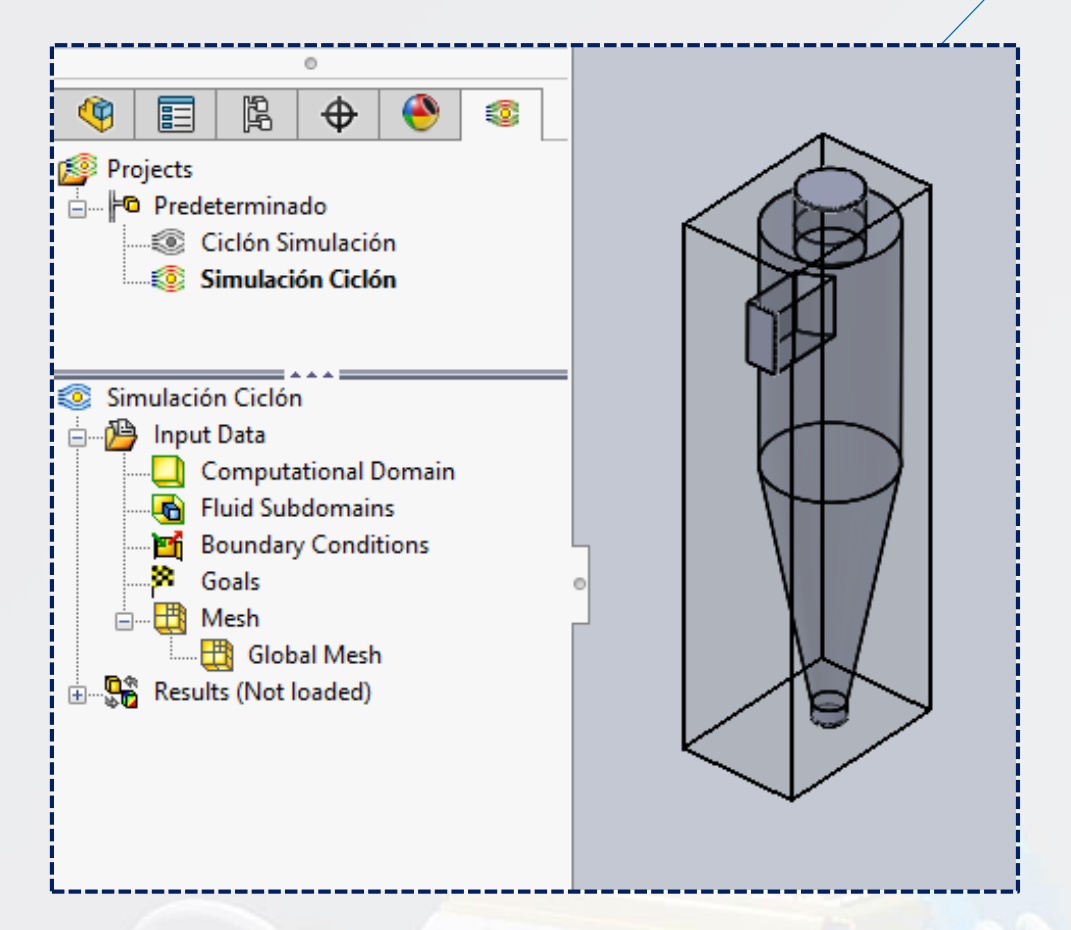

Ahora se debe configurar las condiciones a la entrada y a la salida, en la barra de estado ubicar **boundary conditions**, hacer clic secundario y seleccionar **insertar boundary conditions**.

| Ciclón Simulación                                                                                                    |                           |
|----------------------------------------------------------------------------------------------------|---------------------------|
| <ul> <li>Simulación Ciclón</li> <li>Input Data</li> <li>Computational Domain</li> <li>Fluid Subdomains</li> <li>Boundary Conditions</li> </ul> |                           |
| Goals<br>Goals<br>Mesh<br>Global Mesh<br>Results (Not loaded)                                                                                  | Insert Boundary Condition |

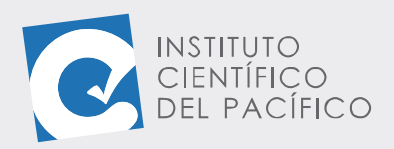

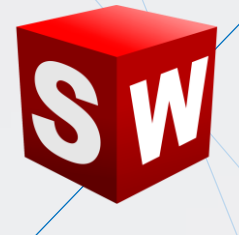

Seleccionar **Pressure openings.** Marcar la opción **Enviroment Pressure** para establecer la presión ambiente predefinida, usando como cara de referencia la tapa superior.

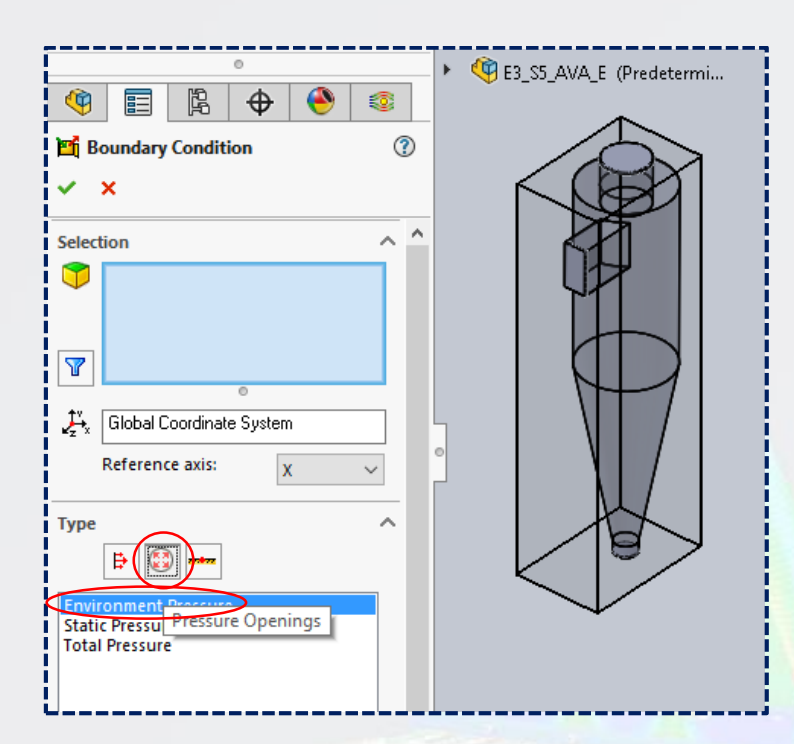

Se debe seleccionar la cara interna de la tapa y dar **aceptar**.

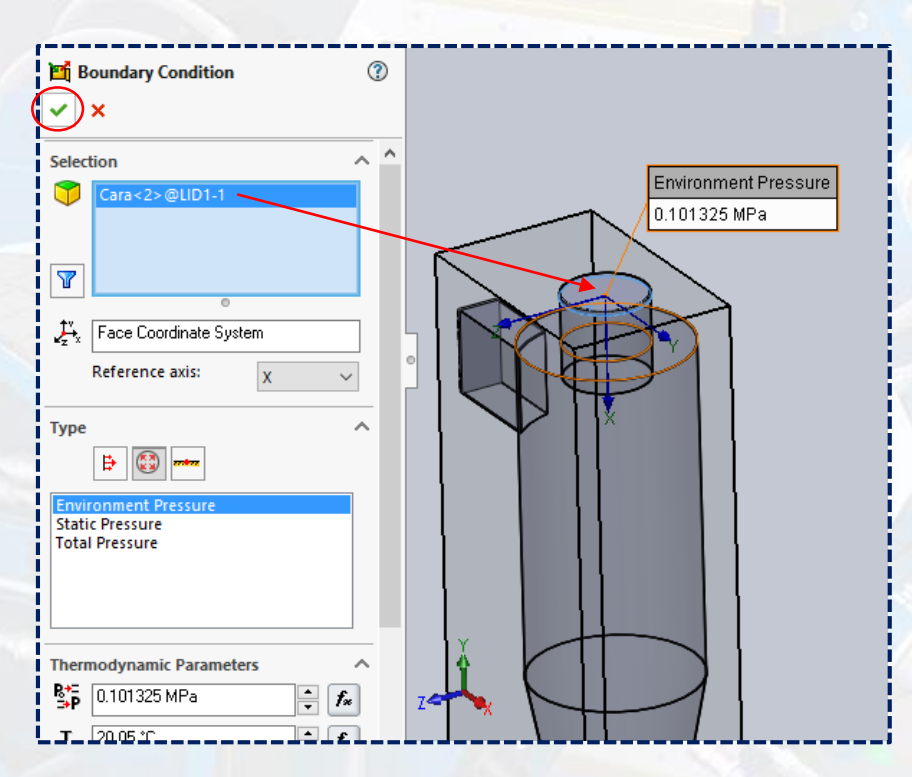

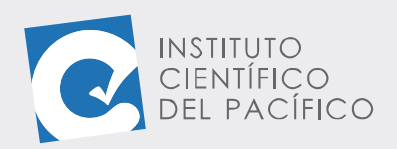

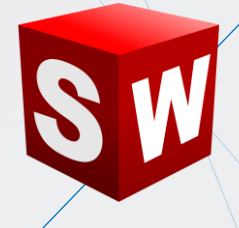

Ahora se debe añadir la condición de velocidad de entrada al ciclón. Nuevamente se inserta una condición de frontera **boundary conditions** y en la barra de estado seleccionar **Inlet velocity** para definir la velocidad en **10 m/s**. Por último, **aceptar.** 

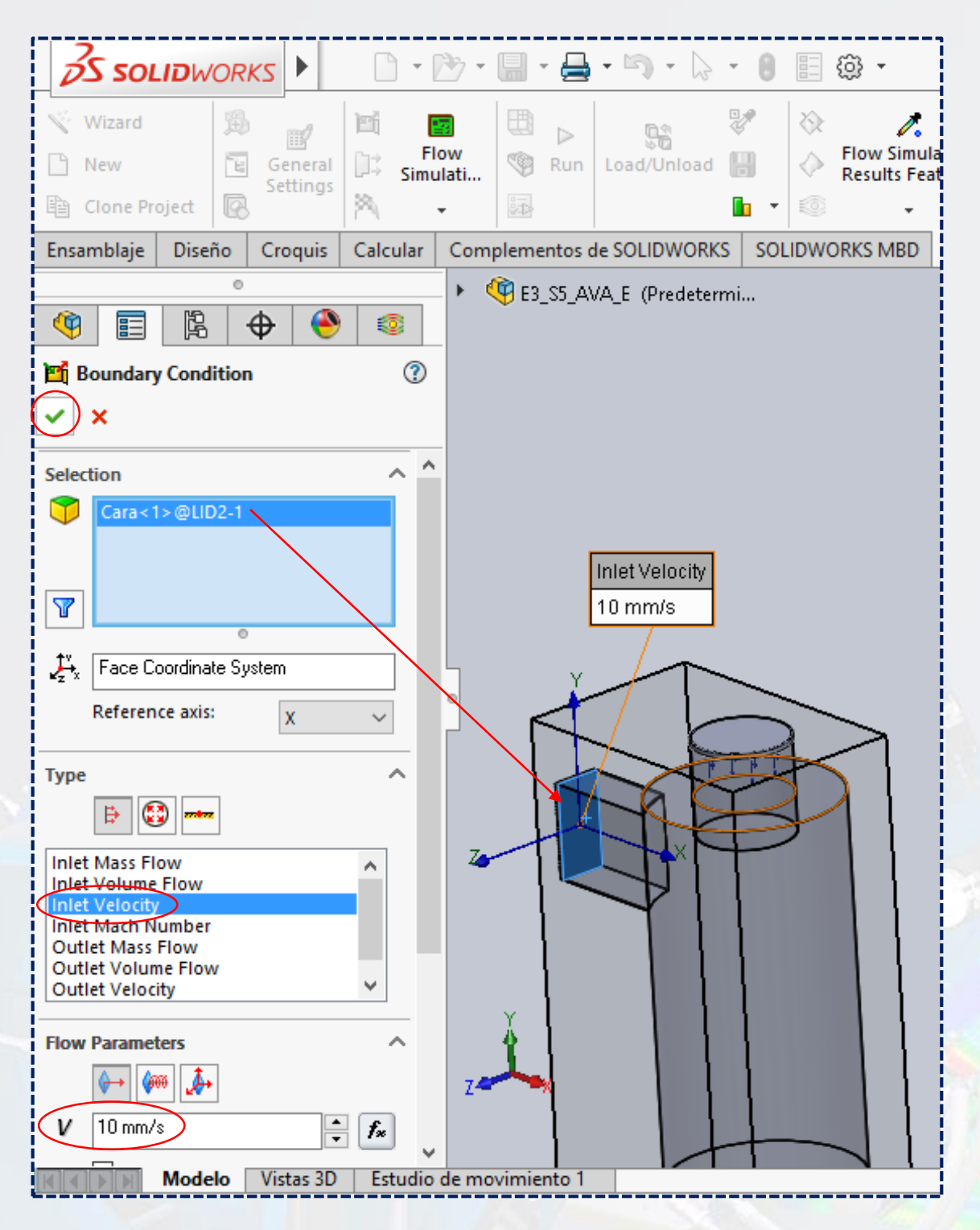

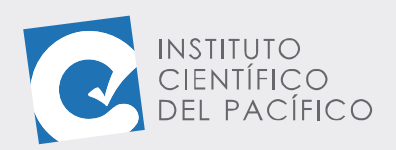

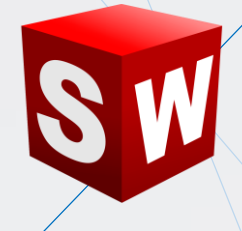

Lo siguiente es configurar la salida, para ello hacer clic secundario y seleccionar **insertar boundary conditions**. Seleccionar **pressure openings** y marcar la opción **enviroment pressure** para establecer la presión ambiente predefinida.

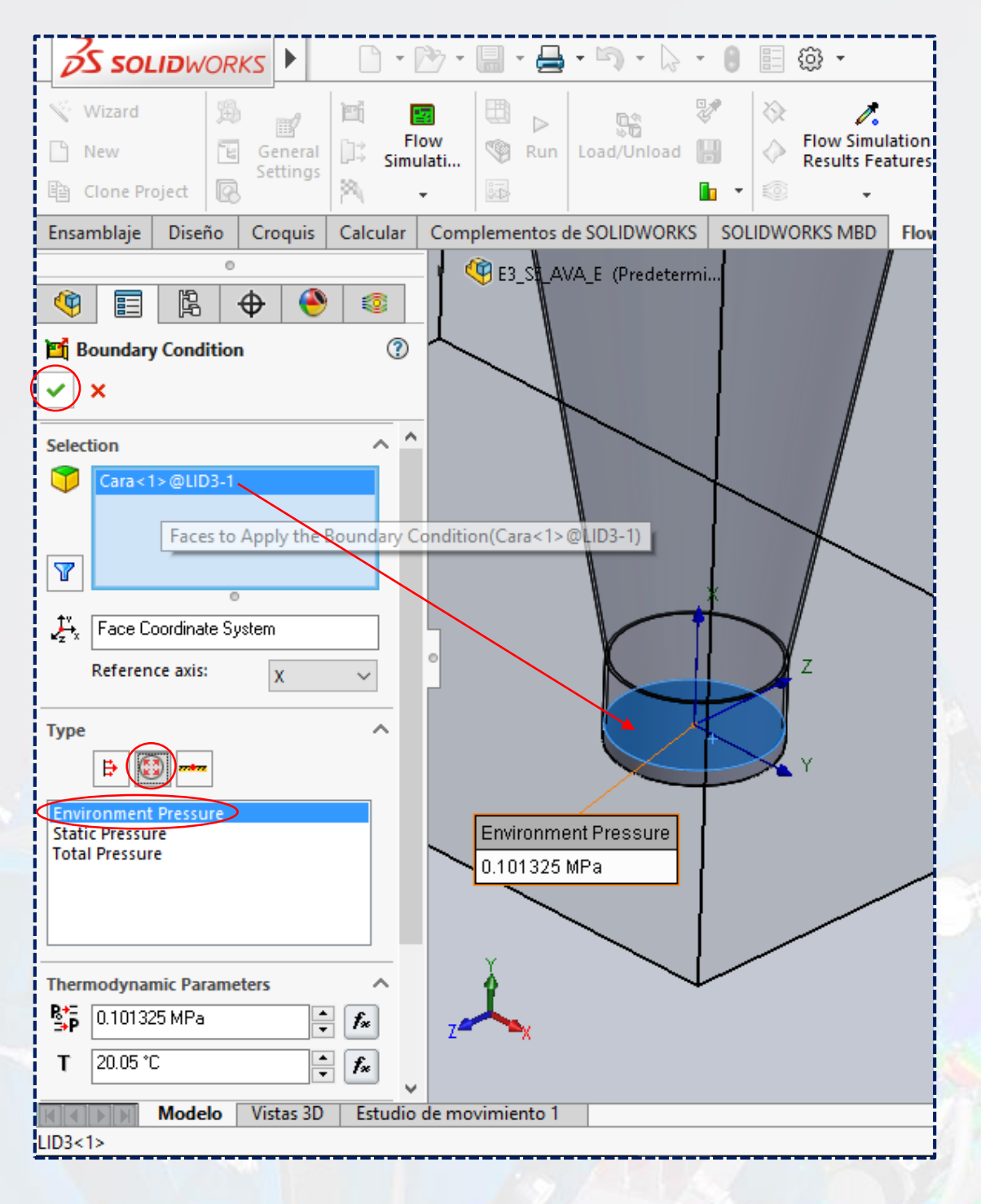

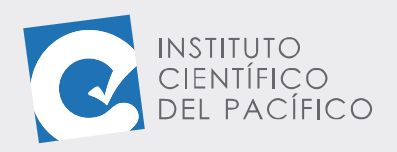

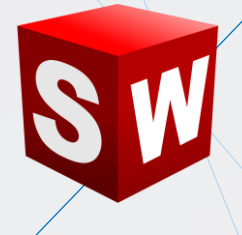

Por lo que los parámetros de diseño estarán listos para comenzar el análisis.

陷 Ð Q E 😰 Projects Predeterminado — Ciclón Simulación Simulación Ciclón 🗄 🖓 Input Data 🛄 Computational Domain 🔄 🔂 Fluid Subdomains . Boundary Conditions 🖆 Environment Pressure 📲 Inlet Velocity 1 Environment Pressure Goals Mesh 📲 Global Mesh 🗄 --- 📴 Results (Not loaded)

Seguidamente se insertarán los objetivos al análisis para inspeccionar máxima y mínima velocidad, presión estática máxima y flujo másico. Para esto ubicar en la barra de estado la opción **Goals** y seleccionar la opción **inster global goals**.

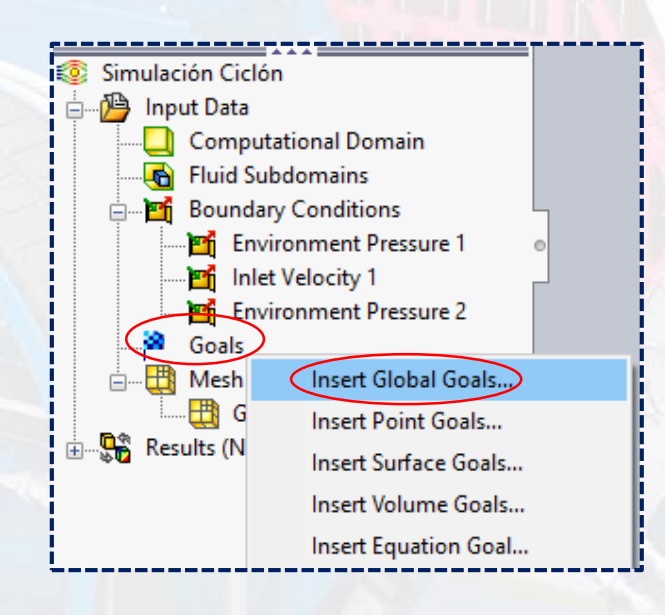

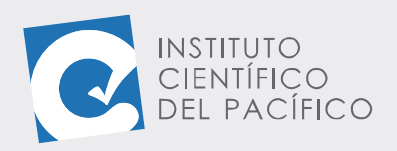

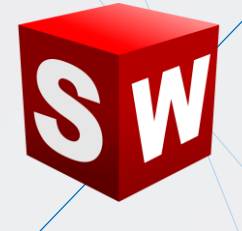

Se debe tildar **Static Pressure** en la casilla **Max**, **Mass Flow Rate** en la casilla **Max**, **Velocity** en las casillas **Min** y **Max**. Una vez listo, dar **aceptar**.

|                                    | 0                          |                                         |
|------------------------------------|----------------------------|-----------------------------------------|
| 🍳 🗐 🖹 🔶                            | Sec. 1                     | E3_S5_AVA_E (Predetermi                 |
| Blobal Goals                       |                            | <br>)                                   |
|                                    | 0                          |                                         |
| ×                                  |                            | _                                       |
| Parameters                         | ^ :                        |                                         |
| Parameter Min                      | Av Max Bulk Av Use f \land |                                         |
| Static Pressure                    |                            |                                         |
| Total Pressure                     |                            |                                         |
| Dynamic Pressure                   |                            |                                         |
| Temperature (Fluid)                |                            |                                         |
| Total Temperature                  |                            |                                         |
| Mean Radiant Temperature           |                            |                                         |
| Operative Temperature              |                            | ° i i i i i i i i i i i i i i i i i i i |
| Draught Rate                       |                            |                                         |
| Density (Fluid)                    |                            |                                         |
| Mass (Eluid)                       |                            |                                         |
| Mass Flow Rate                     |                            |                                         |
| Velocity                           |                            |                                         |
| Velocity (X)                       |                            |                                         |
| Velocity (Y)                       |                            |                                         |
| Velocity (Z)                       |                            |                                         |
| Mach Number                        |                            |                                         |
| Turbulent Viscosity                |                            |                                         |
| Turbulent Time                     |                            |                                         |
| Turbulence Length                  |                            |                                         |
| Turbulence Intensity               |                            | $\rightarrow$                           |
| Turbulent Energy                   |                            | Z 🗮                                     |
| Iurbulent Dissipation              |                            |                                         |
|                                    |                            | ✓ *Isométrica                           |
| Modelo Vistas 3D                   | Estudio de movimiento 1    |                                         |
| SOLIDWORKS Premium 2017 x64 Editio | on                         |                                         |

Lo siguiente es correr el análisis, por lo que se debe dar clic en **Run.** 

| S SOLI        | WORK                         | <5 🕇 A  | rchivo E    | dición       | Ver      | Insert | tar He    | rramie  | ntas  | Ven | tana | ?                    | *                |
|---------------|------------------------------|---------|-------------|--------------|----------|--------|-----------|---------|-------|-----|------|----------------------|------------------|
| 🥎 Wizard      | ₿                            |         | <b>Ei</b>   | -            |          |        | 0<br>8    |         |       | 8   | 2    | 1.                   |                  |
| 🕒 New         | <b>E</b>                     | General | D‡ F<br>Sim | low<br>ulati | 1        | Run    | Load/Ur   | nIoad   | H     | 4   | Re   | ow Simu<br>esults Fe | lation<br>atures |
| 🖺 Clone Proje | ct <table-cell></table-cell> | seconds | 2           | -            | <b>5</b> |        |           |         |       | •   |      | -                    |                  |
| Ensamblaje [  | Diseño                       | Croquis | Calcular    | Com          | pleme    | Run    |           |         | -   - | IDV | VORK | (S MBD               | Flow             |
|               |                              |         | 0           |              |          | Run t  | the activ | e proje | ect   |     |      |                      |                  |
| 🕸 🗉           | Ř. ∙                         | € 🔍     | 3           |              |          |        |           |         |       |     |      |                      |                  |
| 🔊 Projects    |                              |         |             |              |          |        |           |         |       |     |      |                      |                  |
| 🚊 🗤 🍋 Predete | rminado                      |         |             |              |          |        |           |         |       |     |      |                      |                  |

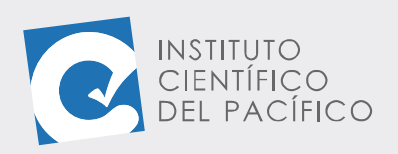

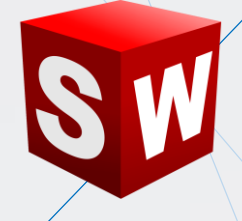

#### Luego **Run** nuevamente.

| Run                                         |                                                              | ? ×                  |
|---------------------------------------------|--------------------------------------------------------------|----------------------|
| Startup<br>Mesh<br>Solve<br>New o<br>Contir | Take previous results calculation                            | Run<br>Close<br>Help |
| CPU and mer                                 | mory usage                                                   |                      |
| Run at:                                     | This computer $\sim$                                         |                      |
| Use                                         | [use all] V CPU(s)                                           |                      |
| Results proce                               | essing after finishing the calculation<br>Ilts Batch Results |                      |

Al finalizar el estudio, cerrar la ventana de simulación.

| e Calculation View Insert     | Window Help         |       |                                 |           |                   |
|-------------------------------|---------------------|-------|---------------------------------|-----------|-------------------|
|                               | Pa   🕅 🐇   🦹        |       |                                 |           |                   |
| ) Info                        |                     | s     | Log                             |           |                   |
| Parameter                     | Value               | ^     | Event                           | Iteration | Time              |
| Status                        | Solver is finished. |       | Mesh generation started         |           | 12:23:43 , Oct 14 |
| Total cells                   | 6,146               |       | Mesh generation normally finish |           | 12:23:46, Oct 14  |
| Fluid cells                   | 6,146               |       | Preparing data for calculation  |           | 12:23:48 , Oct 14 |
| Fluid cells contacting solids | 2,934               |       | Calculation started             | 0         | 12:23:51 , Oct 14 |
| Iterations                    | 45                  |       | Calculation has converged since | 44        | 12:24:15 , Oct 14 |
| Last iteration finished       | 12:24:15            |       | Goals are converged             | 44        |                   |
| CPU time per last iteration   | 00:00:00            |       | Calculation finished            | 45        | 12:24:16, Oct 14  |
| Travels                       | 1.11456             |       |                                 |           |                   |
| Iterations per 1 travel       | 41                  |       |                                 |           |                   |
| C                             | 0.0.26              | ×     |                                 |           |                   |
| Warning                       | Comment             | - 1   |                                 |           |                   |
| No warnings                   |                     | - 1   |                                 |           |                   |
| -                             |                     |       |                                 |           |                   |
|                               |                     |       |                                 |           |                   |
|                               |                     |       |                                 |           |                   |
| i Log    🚺 Into               |                     | 0.1   |                                 |           | 4F                |
| ady                           |                     | Solve | er is finished.                 | Iterat    | ions : 45         |

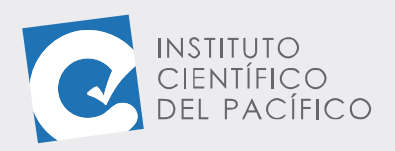

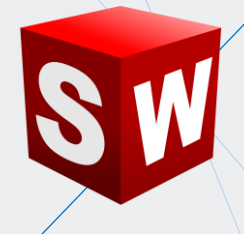

Para visualizar el resultado de los objetivos, desplegar **Resultados**, ir a **Goals** y seleccionar **Insert**. Seguidamente, seleccionar **All** y **aceptar**.

| []                                                                                                    | 0                         |
|----------------------------------------------------------------------------------------------------|---------------------------|
|                                                                                                    | 🏟 🗐 🕅 🕂 🔶 🧕               |
| GG Max Static Pressure 1                                                                                                    | 嶘 Goal Plot 🛛 🛞           |
| GG Mass Flow Rate 1                                                                                                    | ×                         |
| GG Min Velocity 1                                                                                                    |                           |
| GG Max Velocity 1                                                                                                    | Goals                     |
| 🖃 📲 Mesh                                                                                                    | All Goals ~               |
| Global Mesh                                                                                                    |                           |
| Results (2.fld)                                                                                                    | GG Max Static Pressure 1  |
| Mesh                                                                                                    | GG Min Velocity 1         |
|                                                                                                    | GG Max Velocity 1         |
|                                                                                                    |                           |
| Isosurfaces                                                                                                    |                           |
|                                                                                                    |                           |
| Particle Studies                                                                                                    |                           |
|                                                                                                    |                           |
| Surface Parameters                                                                                                    | lterations ✓              |
| Volume Parameters                                                                                                    | Options                   |
| XY Plots                                                                                                    | Group charts by parameter |
| Goal Plots                                                                                                    | Evral Warkbook (* visv)   |
| Report Insert                                                                                                    |                           |
| Animations                                                                                                    |                           |
| Export Results                                                                                                    | Show                      |
| ✓ luego seleccionar Show.<br>GG Mass Flow Rate<br>GG Min Velocity 1<br>GG Max Velocity 1<br>GG Max Velocity 1<br>GG Mass How Rate<br>GG Mass Flow Rate<br>GG Mass Flow Rate<br>Mesh<br>GG Mass Flow Rate<br>GG Mass Flow Rate<br>GI Mass Flow Rate<br>GI Mass<br>GI Mass Flow Rate<br>GI Mass Flow Rate<br>GI Mass F |                           |
| Surface Plots                                                                                                    |                           |
| Isosurfaces Edi                                                                                                    | it Definition             |
| Particle Studie Shi                                                                                                    | ow                        |
| Point Paramet Cl                                                                                                    | one                       |
| Surface Param                                                                                                    |                           |
| Volume Paran                                                                                                    | sete                      |
| XY Plots Co                                                                                                    | py to Project             |
| Goal Plots Pro                                                                                                    | operties                  |

Modelo Vistas 3D Estudio de movimiento 1

Goal Plot Report Can Animations Export Results

SOLIDWORKS Premium 2017 x64 Edition

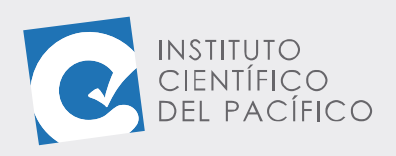

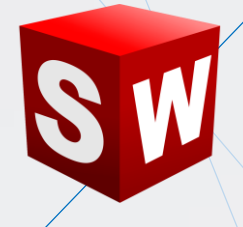

Los datos se muestran en el cuadro de diálogo siguiente.

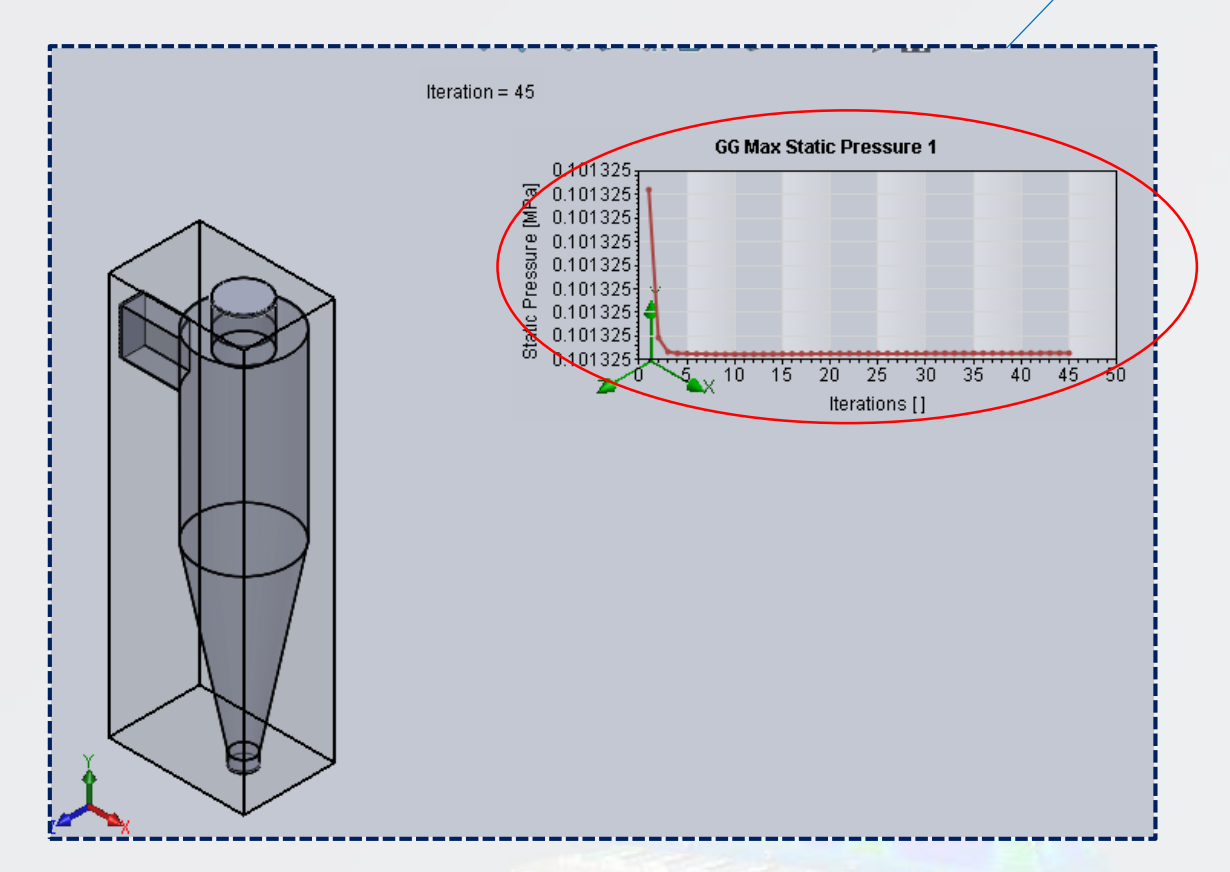

Para mostrar las trayectorias del flujo, en la barra de estado ubicar Flow Trajectories, con clic secundario seleccionar Insert.

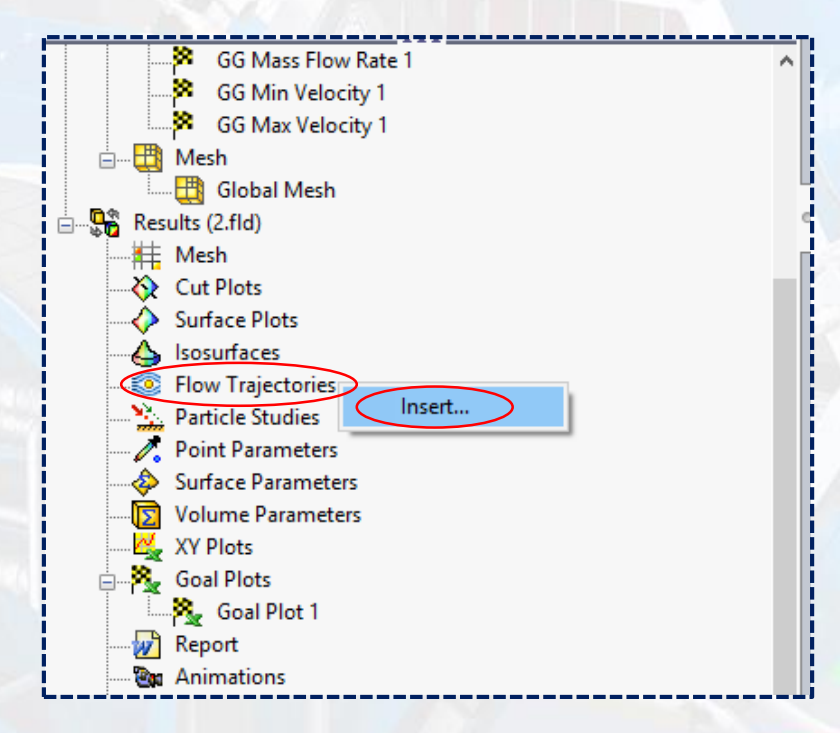

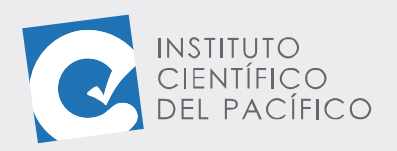

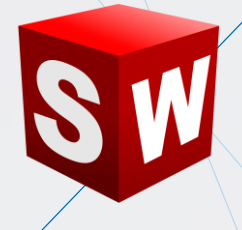

Seleccionar las caras internas de las tapas de entrada, seleccionar la opción de **Velocity** y **80** en el número de puntos.

| 0                                                       |                           |
|---------------------------------------------------------|---------------------------|
| 🏟 📰 🖹 🕁 🥙 🧔                                             | PES_SD_AVA_E (Predetermi) |
| Flow Trajectories                                       |                           |
| ✓ × →                                                   |                           |
| Starting Points                                         |                           |
| ₩ <sub>#</sub> ·\b × <sub>z</sub>                       |                           |
| Cara<1>@LID1-1                                          |                           |
| Cara<3>@LID3-1                                          |                           |
|                                                         |                           |
|                                                         |                           |
| 40 mm                                                   |                           |
| Appearance                                              |                           |
| 17 🕵                                                    |                           |
| 💸 Pipes 🗸                                               |                           |
| 10 mm                                                   |                           |
| 🕭 Velocity 🗸 🕅                                          |                           |
|                                                         | K                         |
|                                                         |                           |
| Constraints<br>Modelo Vistas 3D Estudio de movimiento 1 |                           |

Luego, en la opción **Appearance** desplegar y seleccionar **Spheres**.

| Арре        | Parance                                  | ^      |   |
|-------------|------------------------------------------|--------|---|
|             | ~?, 🕵                                    |        |   |
| 3           | Pipes                                    | $\sim$ |   |
| ۶.          | Pipes<br>Lines<br>Lines with Arrows      |        |   |
| گھ          | Bands                                    |        |   |
| <b>6</b> 70 | Arrows<br>Arrows (flat)                  |        |   |
|             |                                          | _      |   |
| Cons        | traints                                  | ~      | ¥ |
| RIA         | Modelo Vistas 3D Estudio de movimiento 1 |        |   |

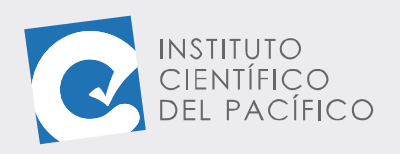

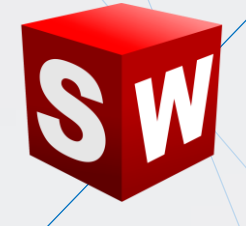

Por lo que una vez definido todo, dar **aceptar.** 

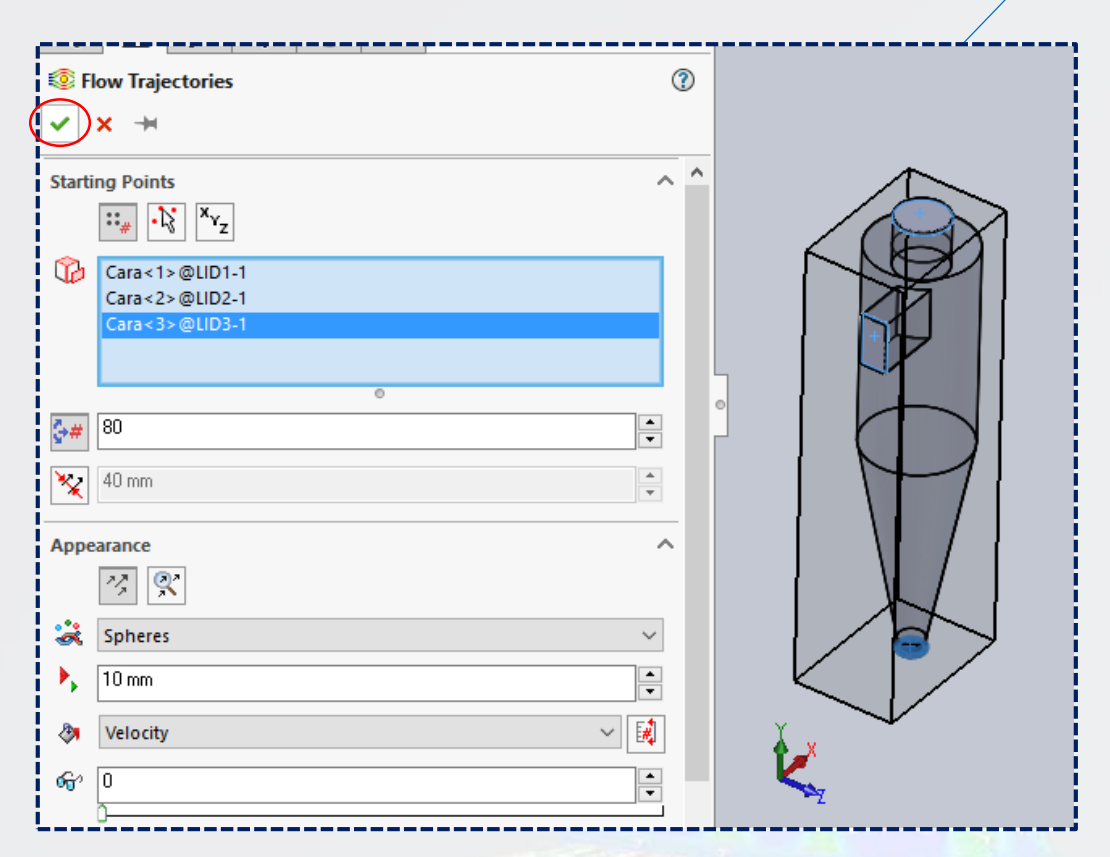

Y así aparecerán las líneas de flujo.

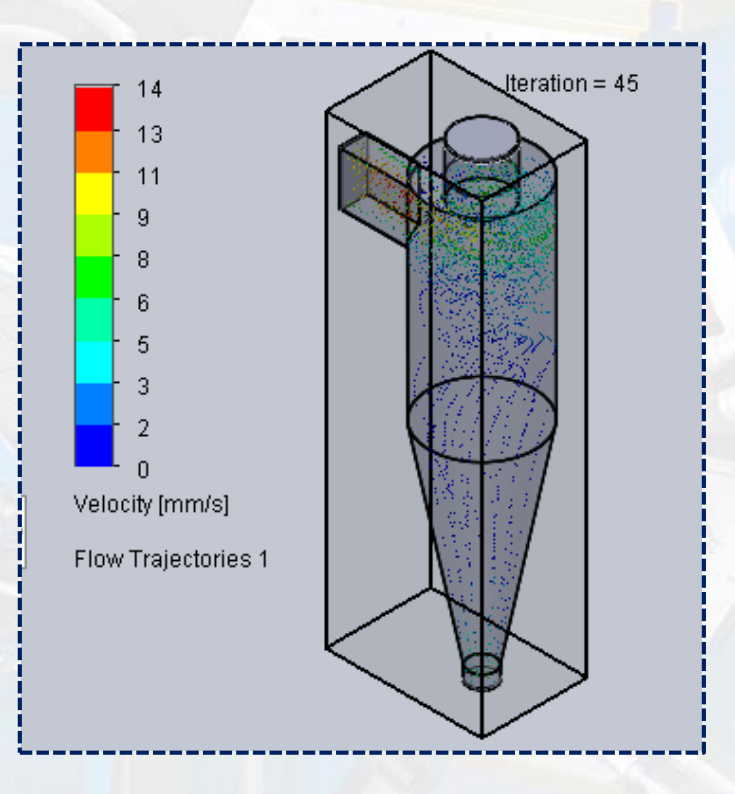